## Anleitung zur Umstellung der allgemeinen Steuersätze bei QUORION Kassensystemen QMP 18/60/2000/3000/5000

## INFO

Umstellung der Umsatzsteuer an Kassen Die Bundesregierung hat im Rahmen der Coronakrise die zeitweise Herabsetzung der Umsatzsteuer ab 01.07.2020 beschlossen.

Der allgemeine Mehrwertsteuersatz/Umsatzsteuer wurde für den Zeitraum 01.07.2020 bis 31.12.2020 von 19% auf 16% gesenkt, der ermäßigte Steuersatz wurde von 7% auf 5% gesenkt.

## WICHTIG bitte beachten Sie!

Die Umstellung des Steuersatzes ist nur möglich, wenn Sie zuvor Ihre Z-Berichte gedruckt haben.

Diese Anleitung stellt nur ein Leitfaden da, die Kassensysteme unterscheiden sich teilweise von der Grundprogrammierung her, daher übernehmen wir keine Verantwortung über Richtigkeit/ Vollständigkeit und über evtl. Fehler die bei der Umstellung entstehen können. Im Zweifelsfall vereinbaren Sie einen Termin zur Umstellung Ihrer Kasse unter 0160/1210012

## Umstellung Steuersätze vom 01.07.2020-31.12.2020

- 1) Kasse eingeschaltet / Z-Berichte sind abgeschlagen
- Kasse von (R)EG auf P stellen Kasse ist jetzt im Programmiermodus sollte Sie nicht zum P Modus gelangen müssen Sie sich mit Chef/Manager Code an der Kasse anmelden bzw Schlüssel einstellen.
- 3) Geben Sie die Zahlen <u>21</u> ein und drücken Sie die <u>PROGrammtaste (TYPE)</u> steht klein unter der Taste in den meisten Fällen die PLU/Artikel Taste.
- 4) Die Kasse zeigt Ihnen jetzt den 1. Steuersatz an (19%)
- Ändern Sie nun den Text bzw. Bezeichnung mit Hilfe der Tastatur von MwSt 19% auf MwSt 16% und bestätigen die Eingabe mit ENTER (ein Ausdruck erfolgt)
- 6) Mit der <u>Taste (Pfeil nach unten)</u> gehen Sie auf die nächste Zeile (Rate%) hier geben Sie jetzt den neuen Steuersatz 1 in folgender Form ein: <u>1600</u> und dann die Eingabe mit <u>ENTER</u> bestätigen. (Ausdruck erfolgt)
- 7) Wenn Sie nur Artikel haben die mit 19/16% verkauft werden, können Sie mit Schritt 11 weitermachen, andernfalls machen Sie mit Schritt 8 weiter.
- Drücken sie die <u>X</u> um zum nächsten Steuersatz zu kommen. Nach Tastendruck sind Sie direkt auf dem zweiten Steuersatz 7% (evtl. mit Pfeil nach oben gehen)
- <u>Taste (Pfeil nach oben)</u> drücken und anschließend den Text von 7% auf 5% zu ändern und mit <u>ENTER</u> bestätigen. (Ausdruck erfolgt)
- Mit der <u>Taste (Pfeil nach unten)</u> gehen Sie auf die nächste Zeile (Rate%) hier geben Sie jetzt den neuen 5% Steuersatz 2 in folgender Form ein: <u>500</u> und dann die Eingabe mit <u>ENTER</u> bestätigen. (Ausdruck erfolgt)
- 11) Wenn Sie beide Steuersätze 1+2 geändert haben drücken Sie die Taste TYPE um die Programmierung abzuschließen, danach stellen Sie die Kasse wieder auf den R Modus oder entfernen den Chef/Managerschlüssel jetzt sollte die Kasse wieder auf R stehen. Der Bonausdruck über die Programmänderung erfolgt jetzt vollständig.

Ihre Kasse arbeitet jetzt mit den neuen SteuersätzenAchten Sie bitte darauf das Sie die durchgeführten Änderungen zu den gesetzlich vorgeschriebenen Terminen wieder Rückgängig machen. Fehlerhaft eingegebene Umsätze können im Fiskaljournal nicht nachträglich geändert werden